| W32-RM3545/-3                                                                                                    | 3545MU                                                                                                    | X                                                                                                    |                                                                                                    | =                                                                                                    | 置電機                                     |
|----------------------------------------------------------------------------------------------------|----------------------------------------------------------------------------------------------------|----------------------------------------------------------------------------------------------------|----------------------------------------------------------------------------------------------------|----------------------------------------------------------------------------------------------------|-----------------------------------------|
| 抵抗計                                                                                                    |                                                                                                    | 品番                                                                                                    | 通信方法                                                                                                    | 価格                                                                                                    | 動作環境                                    |
| RM3545                                                                                                    | マルチプレクサ<br>対応無し                                                                                                    | W32-RM3545-RS                                                                                                    | RS-232C                                                                                                   | 110,000円                                                                                                    | Windows<br>7/8.1/10/11<br>(64bit推奨)     |
| RM3545-01<br>RM3545-02                                                                                                    | マルチプレクサ<br>対応有り                                                                                                    | W32-RM3545MUX-RS                                                                                                    | RS-232C                                                                                                   | 260,000円                                                                                                    | Excel<br>2013/16/19/21<br>(32bit版 Only) |
| 使用できる機種 RM3545, RM3545-01, RM3545-                                                                                                    | 02                                                                                                    | 動作環境:Windows7/8.1/1<br>RM3545は、日置電機の商                                                                                                    | 0/11(64bit推奨)<br>標です。                                                                                     | : Excel2013/2016/20                                                                                              | 19/2021(32bit Only)                     |
| <ul> <li>型式<br/>RM3545-02</li> <li>W32-RM3545MUX-RS<br/>は、スキャナ対応。</li> </ul>                                                                                      | <ul> <li>・ テージロガーとし</li> <li>・ オージロガーとし</li> <li>指定された時間間隔</li> <li>取込みます。W32-RI</li> <li>・ 製品検査への活用</li> <li>被測定物を取り換えれ</li> <li>・ FREE RUNでも外</li> <li>・ K抗計リアーの外部日</li> <li>抵抗計が「HOLD」「F</li> <li>用すれば製品検査に</li> <li>・ 抵抗計の設定</li> <li>抵抗計のファンクショ</li> <li>温度センサ等の設定</li> </ul> | (Max.3600sec)で指定された:<br>M3545MUX-RSは、4端子測<br>ながら、個々のデータをExcee<br>I部トリガ入力に同期した:<br>いけが信号に同期してデータ:<br>REE RUN」のどちらでも可<br>威力を発揮します。<br>値を同時にExcelに取込む<br>ンやレンジ等の設定はもちろ、<br>、スキャナの設定もパソコン | 個数(Max.20万回<br>定で20ch、2端子<br>シートに取込み<br>データ取込がで<br>を取込むことがで<br>能です。フットス<br>ことができます<br>らん、BIN機能、<br>が行います。 | ])のデータをリアルタイ<br>- 測定で40chまで測定が<br>ます。(スポットモード)<br>きます。<br>ごきます。この外部トリガ<br>イッチ等を抵抗計の外<br><b>」。</b><br>コンパレート機能、温度 | ムにExcelシートに<br>ができます。                   |
| スタートすると、ファンクション・測定<br>レンジ・サンプリング速度を設定した<br>後、指定されたサンプリング時間間<br>隔で、指定されたサンプル数のデー<br>タを取込みます。必要なら日付時刻<br>も付加することもがきます。         ・・・・・・・・・・・・・・・・・・・・・・・・・・・・・・・・・・・・ | アーク       国       本プロ         エーク       エーク       Excel         レーク       エーク       レンジ         レーク       エーク       レンジ         カレたデータと同じよう       当由に行うことができます         コーク       ボードで設定して         よす。       Excelのグラフウィザードを                                                        | ログラムはExcel上のアドインとし<br>上から本アドインを起動すると、<br>のウインドウが現われます。ファ<br>時間間隔,取込回数等を設定し<br>リックするとデータの取り込みを                                                                                         | て動作します。<br>Excelシート上<br>ンクション,測定<br>「START」ボタ<br>開始します。                                                   | RS-232C                                                                                                    |                                         |

# 操作説明

| 測定器からデータの取込を開始します。<br>「PAUSE」を先に押してから「START」を押す<br>とスポット測定モードになります。                                  | (C)20162017 SYSTEMHOUSE SUNRISE I                                                                                                    | データの取込を一時中止します。もう一度クリックすると取込を<br>再開します。                                                      |
|----------------------------------------------------------------------------------------------------|----------------------------------------------------------------------------------------------------|----------------------------------------------------------------------------------------------|
| 測定中は「赤色」、ポーズ中は「青色」、停止中<br>は「灰色」となります。                                                                | メカリンプルまで SEC SPOT ( ↑                                                                                                    | データの取込を停止します。                                                                                |
| 測定ファンクション(下記)を設定します。<br>「抵抗」、「LP抵抗」、「抵抗+温度」、<br>「LP抵抗+温度」                                            | HIOKI3545_MUX Ver1                                                                                                    | 「PAUSE」中、有効となり、クリックする毎にデータを取り込みます。<br>スポットモードでは、データのサンプリングに使用します。                            |
| 測定レンジをAUTO/MANUALで切換えます。<br>AUTOのチェックを外すとレンジ入力用テキスト<br>ボックスが現れますからレンジをキーボードか<br>ら入力します。厳密な値を入力する必要はあ | PONO LION     ●     ─     ─     ─     ─     ─     ─     ─     ─     ─     ─     ─     ─     ─     ─     ─     ─     ─     ─     ─     ─     ─     ─     ─     ─     ─     ─     ─     ─     ─     ─     ─     ─     ─     ─     ─     ─     ─     ─     ─     ─     ─     ─     ─     ─     ─     ─     ─     ─     ─     ─     ─     ─     ─     ─     ─     ─     ─     ─     ─     ─     ─     ─     ─     ─     ─     ─     ─     ─     ─     ─     ─     ─     ─     ─     ─     ─     ─     ─     ─     ─     ─     ─     ─     ─     ─     ─     ─     ─     ─     ─     ─     ─     ─     ─     ─     ─     ─     ─     ─     ─     ─     ─     ─     ─     ─     ─     ─     ─     ─     ─     ─     ─     ─     ─     ─     ─     ─     ─     ─     ─     ─     ─     ─     ─     ─     ─     ─     ─     ─     ─     ─     ─     ─     ─     ─     ─     ─     ─     ─     ─     ─     ─     ─     ─     ─     ─     ─     ─     ─     ─     ─     ─     ─     ─     ─     ─     ─     ─     ─     ─     ─     ─     ─     ─     ─     ─     ─     ─     ─     ─     ─     ─     ─     ─     ─     ─     ─     ─     ─     ─     ─     ─     ─     ─     ─     ─     ─     ─     ─     ─     ─     ─     ─     ─     ─     ─     ─     ─     ─     ─     ─     ─     ─     ─     ─     ─     ─     ─     ─     ─     ─     ─     ─     ─     ─     ─     ─     ─     ─     ─     ─     ─     ─     ─     ─     ─     ─     ─     ─     ─     ─     ─     ─     ─     ─     ─     ─     ─     ─     ─     ─     ─     ─     ─     ─     ─     ─     ─     ─     ─     ─     ─     ─     ─     ─     ─     ─     ─     ─     ─     ─     ─     ─     ─     ─     ─     ─     ─     ─     ─     ─     ─     ─     ─     ─     ─     ─     ─     ─     ─     ─     ─     ─     ─     ─     ─     ─     ─     ─     ─     ─     ─     ─     ─     ─     ─     ─     ─     ─     ─     ─     ─     ─     ─     ─     ─     ─     ─     ─     ─     ─     ─     ─     ─     ─     ─     ─     ─     ─     ─     ─     ─     ─     ─     ─     ─     ─     ─     ─     ─     ─     ─     ─     ─     ─     ─     ─ | スポットモードでサンプルモードを外部トリガに設定した場合は、<br>最初1回だけ、この「SPOT」ボタンを押すと、その後、外部トリガに<br>同期してデータをExcellこ取込みます。 |
| りません。入力された値に一番近い1つ上の<br>レンジに設定されます。                                                                  | NJガディレー Ohm ●マ 横方向へ<br>sec トリガモード I Scopul                                                                                                    | サンプリング速度を設定します。                                                                              |
| この部分をダブルクリックすると、<br>mOhm,Ohm,KOkmが順次切換ります。                                                           | アベレージ パソコン ・ うけ時刻                                                                                                    | ── 測定値をExcelへ入力する時の単位を設定します。                                                                 |

|                                                 |                                                                                                    | ,トリガモードを設定します。                                                     |
|-------------------------------------------------|----------------------------------------------------------------------------------------------------|--------------------------------------------------------------------|
|                                                 | (C)20162017 SYSTEMHOUSE SUNRISE I                                                                                                    | 「FREE RUN」は、測定中もFREE RUN状態を保持します。                                  |
|                                                 | MUX START PAUSE STOP                                                                                                    | パソコン」は、測定時間毎にパソコンが測定器にトリカを 送信します。測定器は400 D状態になります                  |
|                                                 |                                                                                                    | 「外部トリガ」は、抵抗計リアーパネル(EXT I/O)のトリガ                                    |
| 測定のトリガディレイ時間を入力します。通常は、                         | 次のサンゴルまでSEC SPOT ↑                                                                                                    | 端子に同期してデータを取込みます。トリガ入力が無い                                          |
| 空欄または「0」を入力します。                                 |                                                                                                    | 間は測定器はHOLD状態になります。                                                 |
|                                                 |                                                                                                    | 「外部トリカ(FREE RUN)」は、上記と向しく、抵抗計リアー<br>パネル(FXT I/O)のトリガ端子に同期してデータを取込み |
| 測定器のアベレージンク回数を設定します。                            |                                                                                                    | ますが、トリガ入力が無い間でも測定器はFREE RUN状態                                      |
|                                                 | HTTTTTTTTTTTTTTTTTTTTTTTTTTTTTTTTTTTT                                                                                                    | になっています。スキャナを使用する場合は、トリガは、                                         |
| 測定値に演算処理を行います。(次図参照)                            |                                                                                                    | 強制的にパソコンに設定されます。                                                   |
| になります。                                          |                                                                                                    |                                                                    |
|                                                 | 100 Ohm 表示単位                                                                                                    | Excelシートへのテーダを入力する方向を切換えます。                                        |
| 測定器の型式を選択します。<br>「BM3545」「BM3545-01」「BM3545-02」 | トリガディレー Ohm / 回横方向へ                                                                                                    | データの入力と共にシートをスクロールします。                                             |
| 「W32-RM3545MUX-RS」では、RM3545-20を選択、              | Sec HUJTE-F                                                                                                    | データに日付時刻を付加します。                                                    |
| するとマルチプレクサでの測定が可能になります。                         |                                                                                                    | 測空間始後の経過時間を仕加します                                                   |
| RM3545とのRS-232Cの通信条件を設定します。                     | → 二温度換算                                                                                                    | 一一次に開始後の程週時間を竹加します。                                                |
|                                                 |                                                                                                    |                                                                    |
| データを取込む回数を指定します。但し、「STOP」ボ                      | 測定器型式<br>BIN<br>BIN                                                                                                    | す。                                                                 |
| タンでいつでも中断できます。また、何も人力されて                        | ₩M3545-02<br>WD=2<br>WD=2<br>WD |                                                                    |
| 最大回数は、200,000回です。                               |                                                                                                    | 「他の設定」でUNIこした項目が赤色で表示されます。                                         |
|                                                 |                                                                                                    | 「W32-RM3545MUX-RS」では、測定器をRM3545-02                                 |
| データを取込む時間間隔を入力します。                              | サンブル間隔                                                                                                    | を選択するとマルチプレクサの使用が可能になります。                                          |
| が発生します。何も入力が無い場合やゼロが入力され ―――                    | 回数 ● <u>3</u> 時間間隔(sec) ● 1                                                                                                    | 「温度補正」「温度換算」などのその他の設定を行ない                                          |
| た場合は、最速(5回/秒程度)でデータを取り込みます。                     |                                                                                                    | ます。(後述参照)                                                          |
| 入力できる最大時間は、3600秒です。                             | Support Hat SH- DO AD - END                                                                                                    | 抵抗計のファームウェアバージョンが表示されます。                                           |
| λ カーた測定条件を保存及び読み込みを行かいます 🧰                      | <u>ジステムハウス・</u> リーフレス <sup>™</sup>                                                                                                    |                                                                    |
|                                                 |                                                                                                    |                                                                    |
|                                                 |                                                                                                    |                                                                    |
|                                                 |                                                                                                    |                                                                    |

#### <u>スポット測定モードの使用方法</u>

## 「他の設定」の入力

ここで設定する各項目の詳細説明につきましては「抵抗計 RM3545」に付属する取扱説明書を参照してください。

|                                                                                                    | その他の設定項目                                                                                                    | X                                                                                                    | BIN機能を設定し、抵抗計のBIN機能を                                                                                                    |
|----------------------------------------------------------------------------------------------------|----------------------------------------------------------------------------------------------------|----------------------------------------------------------------------------------------------------|----------------------------------------------------------------------------------------------------|
| 温度補正の条件設定を行なうと、                                                                                                    |                                                                                                    | その他の設定条件                                                                                                    | ONにします。                                                                                                    |
| 共に抵抗計の温度補正機能を                                                                                                    | ■ 温度補正条件の設定とON                                                                                                    | ●日町測定条件の設定とON                                                                                                    | テェックが無い場合は、BIN機能はOFF<br>に設定されます。                                                                                                    |
| チェックが無い場合は、温度補<br>正はOFFに設定されます。                                                                                                    | 基準温度     23.0     °C       温度係数     3930     ppm/°C                                                                                                    | ☑ 0 ABS <u>上</u> 上跟値 9999999 下跟値 000000                                                                                  | BIN機能をONに設定した場合は、測定<br>値の右側にBINの結果が入力されます。                                                                                             |
|                                                                                                    | ☑ 温度換算条件の設定とON                                                                                                    | ☑ 1 ABS ▲ 上跟値 9999999 下跟値 0000000                                                                                        | BINのExcelへの入力値の意味は下記<br>の通りです。                                                                                                    |
| 温度換算の条件設定を行なうと<br>共に抵抗計の温度換算機能を                                                                                                    | 初期抵抗 0.0 Ω                                                                                                    | ☑ 2 ABS ▼ 上限値 9999999 下限値 0000000                                                                                        | Excelへ入力される値は、下記の該当<br>BIN値の合計値です。                                                                                                    |
| ONにします。<br>チェックが無い場合は、温度換<br>質はOFEに設定されます                                                                                                    | 定数 235.0 ℃                                                                                                    | ☑3 ABS ▼ 上限値 999999 下限値 000000                                                                                           | BIN0=1,BIN1=2,BIN2=4,BIN3=8<br>BIN4=16,BIN5=32,BIN6=64                                                                                 |
|                                                                                                    | ▶ 温度測定条件の設定                                                                                                    | □4                                                                                                    | BIN /=128, BIN8=256, BIN9=512<br>例えば、BIN1,BIN3に該当した場合は、                                                                                |
| 温度測定を行なうための温度<br>センサの設定を行ないます。                                                                                                    | 温度センサ Thermistor ▼<br>基準電圧1 0.0 V                                                                                                    | □5                                                                                                    |                                                                                                    |
| チェックを付けない場合は、<br>抵抗計の現状を維持します。                                                                                                    | 基準温度1 0.0 °C                                                                                                    | 6                                                                                                    | セルノキャリノレーションをONIにします。<br>-オフセット電圧補正をONIにします。                                                                                           |
|                                                                                                    | 基準温度2 500.0 ℃                                                                                                    | 7                                                                                                    |                                                                                                    |
| コンパレータの条件設定を行な<br>うと共に抵抗計のコンパレータ                                                                                                    | ▲<br>コンパレータの設定とON                                                                                                    | □8                                                                                                    | 測定電流をLOWモートにします。                                                                                                    |
| 機能をONにします。<br>チェックが無い場合は、コンパレ                                                                                                    | BEEP IN -                                                                                                    | 9                                                                                                    | 100MΩ高精度モードをONにします。                                                                                                    |
| ータはOFFに設定されます。                                                                                                    | 判定モード ABS ▼                                                                                                    |                                                                                                    |                                                                                                    |
| コンハレータをONに設定すると<br>測定結果がHiの場合は、Excel                                                                                                    | 下限值 000000                                                                                                    | 「● オフセット電圧補正 ● 100MΩ高精度 OK                                                                                               |                                                                                                    |
| への入力データが赤色表示され<br>Lowの場合は、青色表示されます                                                                                                    |                                                                                                    |                                                                                                    | J                                                                                                    |
| 温度測定を行なうための温度<br>センサの設定を行ないます。<br>チェックを付けない場合は、<br>抵抗計の現状を維持します。<br>コンパレータの条件設定を行な<br>うと共に抵抗計のコンパレータ<br>機能をONIこします。<br>チェックが無い場合は、コンパレ<br>ータはOFFIに設定されます。<br>コンパレータをONIこ設定すると<br>測定結果がHiの場合は、Excel<br>への入力データが赤色表示され<br>Lowの場合は、青色表示されます。 | <ul> <li>              ▲度型/サ Thermistor ▼<br/>基準電圧1 0.0 V<br/>基準電圧2 1.0 V<br/>基準電圧2 1.0 V<br/>基準電圧2 500.0 *C      </li> <li>             ビニンパレータの設定とON         </li> <li>             BEEP IN ▼          </li> <li>             H定モード ABS ▼         </li> <li>             LIR値 999999         </li> <li>             F限値 000000         </li> </ul> | □4<br>□5<br>□6<br>□7<br>□8<br>□9<br>●<br>セルフキサゴレーション ● 潮定電流 LOW<br>● セルフキサゴレーション ● 潮定電流 LOW<br>● オフセット電圧補正 ● 100MΩ高緒度 OK | 例えば、BIN1,BIN3に該当した場合は、<br>「10」がExcellこ入力されます。<br>セルフキャリブレーションをONにします。<br>オフセット電圧補正をONにします。<br>測定電流を LOWモードにします。<br>100MΩ高精度モードをONにします。 |

## 「係数演算」の入力

| 演算係数                                      | ×                                         |
|-------------------------------------------|-------------------------------------------|
| 演算係数                                      |                                           |
| 係数 A                                      | 1.0                                       |
| 係数 日                                      | 0.0                                       |
| 表示単位                                      | User                                      |
| 測定値を「表示<br>変換した後の値<br>した係数での演<br>へ入力されます。 | 単位」の指定値で<br>に対し、ここで入力<br>算が行われ、Excel<br>。 |
|                                           | ок                                        |

測定器からのデータに、演算処理を行います。 Excelへの入力値 = ((測定値 - 係数B)\*係数A 注)

上記の演算機能をONにすると、「表示単位」に設定した MOhm, KOhm, Ohm,, mOhm等の設定は無視されます。

## 「通信条件」(RS-232C)の設定

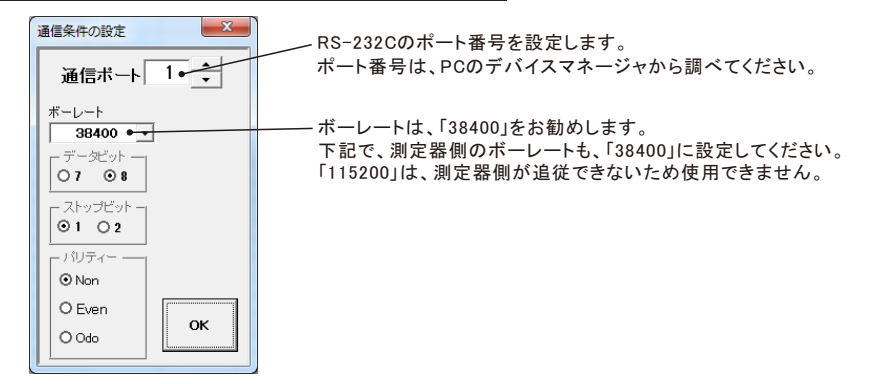

## 測定器側のRS-232C の設定

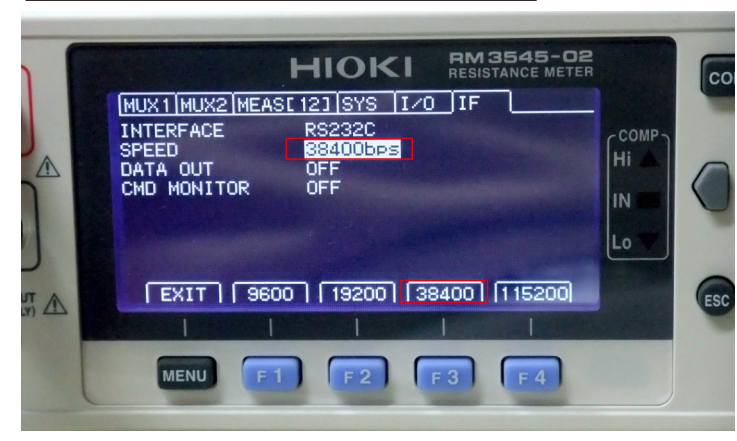

測定器画面から、RS-232Cの通信条件を設定します。 SPEED(ボーレート)は、「38400」の選択をお勧めします。

### 「横方向へ」にチェックを付けた場合

測定値のExcel入力例

|      | 🚽 🗉 × (🛎 × 🖙    |               |          | -        | -        | Book1.)  | dsx - Microso | oft Excel |          |         |          | _                 |    |
|------|-----------------|---------------|----------|----------|----------|----------|---------------|-----------|----------|---------|----------|-------------------|----|
| 77   | イル ホーム 損        | 入 ページ         | レイアウト 義  | 改式 データ   | 校閱       | 表示 開発    | アドイン          |           |          |         |          |                   |    |
|      | 030             | <b>-</b> (0   | $f_{x}$  |          |          |          |               |           |          |         |          |                   |    |
|      | G               | Н             | Ι        | J        | K        | L        | M             | N         | 0        | P       | Q        | R                 |    |
| 1    | 経過時間(sec)       | 0             | 0.266    | 0.453    | 0.656    | 0.844    | 1.062         | 1.25      | 1.453    | 1.625   | 1.844    | 2                 |    |
| 2    | 測定値(Ω)          | 100.5684      | 100.5818 | 100.5981 | 100.5955 | 100.5988 | 100.6095      | 100.6226  | 100.6249 | 100.607 | 100.6182 | 100.6228          | 10 |
| 3    | 温度              | 23            | 23       | 23       | 23       | 23       | 23            | 23        | 23       | 23      | 23       | 23                |    |
| 4    |                 |               |          |          |          |          |               |           |          |         |          |                   |    |
| 5    |                 |               |          |          |          |          |               |           |          |         |          |                   |    |
| 6    |                 |               |          |          |          |          |               |           |          |         |          |                   |    |
| 7    |                 |               |          |          |          |          |               |           |          |         |          |                   |    |
| 8    |                 |               |          |          |          |          |               |           |          |         |          |                   |    |
| 9    |                 |               |          |          |          |          |               |           |          |         |          |                   |    |
| 14 4 | 🕩 🕅 Sheet1 🖉 Sl | heet2 / Sheet | 3 / 🞾 /  |          |          |          |               | J         | 4        |         |          |                   |    |
| 7    | ンド 🛛 🔚 👘        |               |          |          |          |          |               |           |          |         |          | <b>III 106%</b> ( | Э  |
|      |                 |               |          |          | -        |          |               |           | -        |         |          | -                 |    |

| <b>X</b> | - Br Br I-   | Book1.xlsx -  | Microsoft Ex | coel   | 0     | X    |    |
|----------|--------------|---------------|--------------|--------|-------|------|----|
| 771      | ル ホニ 挿入 ペ    | - 敬희 군는       | 校開 表示 問      | 開発 アドー | ∞ 🕜 = | - 67 | 83 |
|          |              | ₽⊢₩⊢₽         | R<br>Jx      |        | _     |      | ¥  |
|          | Α            | B             | G            | D      |       | -    | E  |
| 1        | 経過時間(sec)    | 測定値(Ω)        | 温度           | 0      |       | -    | Â  |
| 2        | 0            | 100.8993      | 22.9         |        |       |      |    |
| 3        | 0.265        | 100.8721      | 22.9         |        |       |      |    |
| 4        | 0.437        | 100.8426      | 22.9         |        |       |      |    |
| 5        | 0.672        | 100.8864      | 22.9         |        |       |      |    |
| 6        | 0.843        | 100.8377      | 22.9         |        |       |      |    |
| 7        | 1.078        | 100.8789      | 22.9         |        |       |      |    |
| 8        | 1.218        | 100.894       | 22.9         |        |       |      |    |
| 9        | 1.422        | 100.8802      | 22.9         |        |       |      |    |
| 10       | 1.625        | 100.825       | 22.9         |        |       |      | =  |
| 11       | 1.812        | 100.9198      | 22.9         |        |       |      |    |
| 12       | 2.015        | 100.9844      | 22.9         |        |       |      |    |
| 13       | 2.187        | 100.9985      | 22.9         |        |       |      |    |
| 14       | 2.375        | 100.9226      | 22.9         |        |       |      |    |
| 15       | 2.593        | 100.8579      | 22.9         |        |       |      |    |
| 16       | 2.765        | 100.9604      | 22.9         |        |       |      |    |
| 17       | 3            | 100.9822      | 22.9         |        |       |      |    |
| 18       | 3.187        | 100.9467      | 22.9         |        |       |      |    |
| 19       | 3.375        | 100.9046      | 22.9         |        |       |      |    |
| 20       | 3.562        | 100.9045      | 22.9         |        |       |      |    |
| 21       | 3.781        | 100.8909      | 22.9         |        |       |      |    |
| 22       | 3.953        | 100.9154      | 22.9         |        |       |      |    |
| 23       | 4.156        | 100.9597      | 22.9         |        |       |      |    |
| 24       | 4.343        | 100.9026      | 22.9         |        |       |      |    |
| 25       | 4.547        | 100.9099      | 22.9         |        |       |      |    |
| 26       | 4.703        | 100.9227      | 22.9         |        |       |      |    |
| 27       | 4.937        | 100.8888      | 22.9         |        |       |      |    |
| 28       | 5.093        | 100.8075      | 22.9         |        |       |      |    |
| 29       | 5.297        | 100.8391      | 22.9         |        |       |      |    |
| 30       | 5.5          | 100.869       | 22.9         |        |       |      |    |
| 31       | 5.703        | 100.8279      | 22.9         |        |       |      | •  |
| H 4      | ▶ N Sheet1 S | heet2 / Sheet | 3/22/14[     |        |       | - 1  |    |
| יער      | 6 93         |               | CT TT 1069   | × ()   |       | -    |    |

「横方向へ」にチェックを付けない場合

## 外部入力端子(TRIG)にフットスイッチを取り付ける。

トリガモードを「外部TRIG」または「外部TRIG(FREE RUN)」に設定すると、抵抗計の外部入力端子(EXT I/O)のトリガ信号に同期してデータの取り込みが可能になります。ここでは、製品検査などで使用するために、フットスイッチによりトリガ信号を与える方法を示します。フットスイッチをONにするごとに測定値をExcelにデータを取込みます。

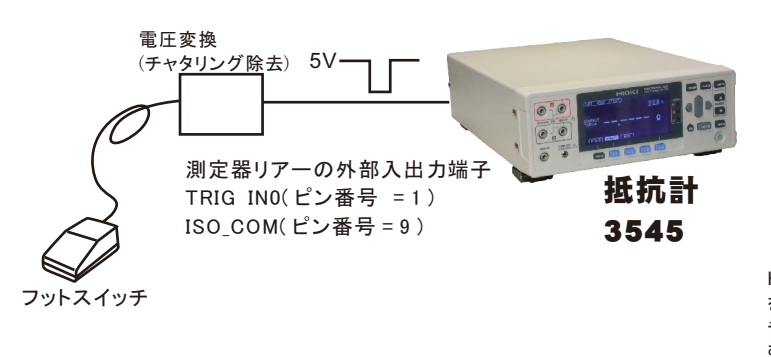

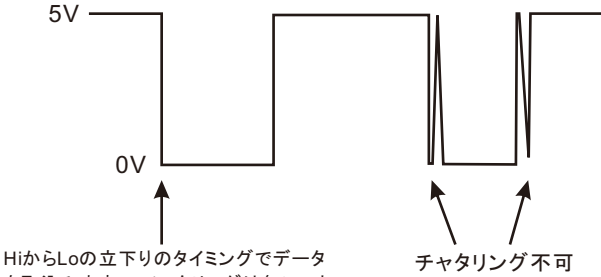

HiからLoの立下りのタイミングでテータ を取込みます。 チャタリングは無いこと。 チャタリングがあると、データを2回取込 む場合があります。

### USB-RS232C変換器(別売)の使用について

パソコンに「抵抗計」と接続できるRS232C ポートの空きがない、または、ノートパソコンにRS232C ポートが装備されていない場合、パソコンのUSB ポートをRS232C に変換して、「抵抗計」のRS232C ポートに接続します。

「USB - RS232C 変換器」は、ユーザ側で市販のものをご用意ください。本商品には含まれておりません。

当社では、下記の「USB - RS232C 変換器」で動作確認をしております。

また、各変換器に付属するインストールガイドに従って変換器のドライバを適切にインストールしてください。正常にインストールした後、その時にPCに割り当てられたポート番号をデバイスマネージャで確認し、上記の「通信条件の設定」のRS232Cポートに、その番号を設定します。

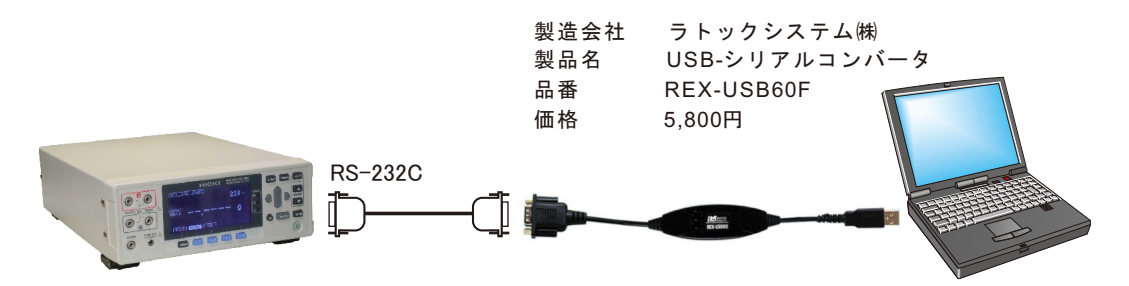

### PCと測定器を接続する。(日置電機RM3545抵抗計の取扱説明書からの引用

#### 2. RS-232C ケーブルを接続する

RS-232C ケーブルを RS-232C コネクタに接続します。ケーブルを接続するときは、必 ずネジを留めてください。

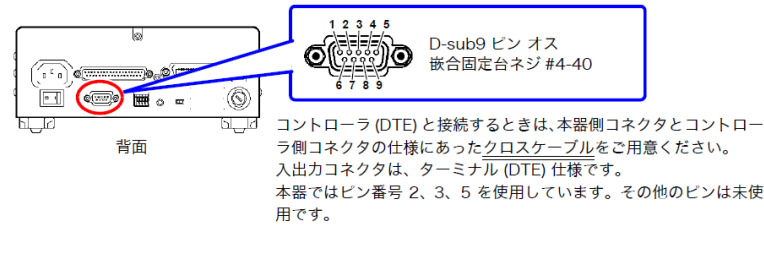

| ピン |     | 信号名 |     | 信号          | 備老                    |
|----|-----|-----|-----|-------------|-----------------------|
| 番号 | 慣用  | EIA | JIS |             | VH -2                 |
| 1  | DCD | CF  | CD  | キャリア検出      | 未接続                   |
| 2  | RxD | BB  | RD  | 受信データ       |                       |
| 3  | TxD | BA  | SD  | 送信データ       |                       |
| 4  | DTR | CD  | ER  | データ端末レディ    | ON レベル (+5 ~ +9 V) 固定 |
| 5  | GND | AB  | SG  | 信号用接地       |                       |
| 6  | DSR | CC  | DR  | データ・セット・レディ | 未接続                   |
| 7  | RTS | CA  | RS  | 送信要求        | ON レベル (+5 ~ +9 V) 固定 |
| 8  | CTS | CB  | CS  | 送信可         | 未接続                   |
| 9  | RI  | CE  | CI  | 被呼表示        | 未接続                   |

#### 本器とコンピュータを接続する場合

D-sub9 ピンメス- D-sub9 ピンメスのクロスケーブルを使用します。 クロス結線

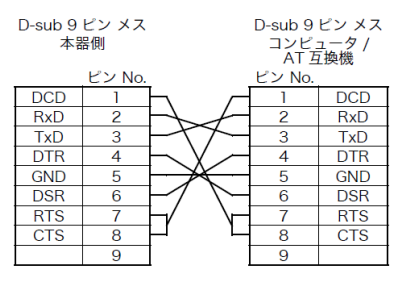

## マルチプレクサ/スキャナを使用した測定 W32-RM3545MUX-RSだけの機能

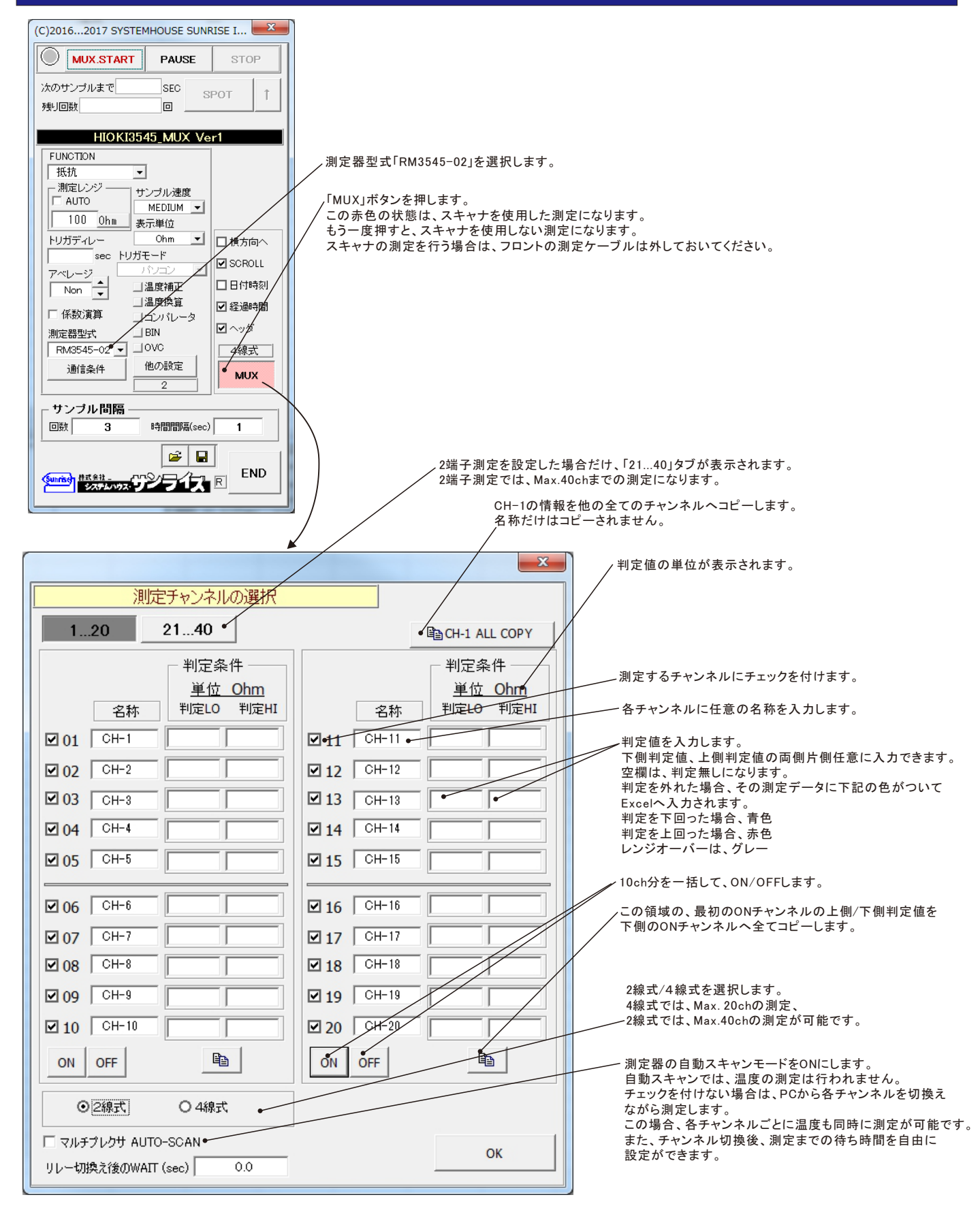

# スキャニング測定によるデータ入力例

#### 「横方向へ」チェック無し、「マルチプレクサ AUTO-SCAN」チェック有り

| X    | 19      | • (°×   <del>-</del>        |                      |                    |            | Book1.xlsx - 1 | Aicrosoft Excel | I           |           |          | -            |              |        |          |       |           |               |           |          |
|------|---------|-----------------------------|----------------------|--------------------|------------|----------------|-----------------|-------------|-----------|----------|--------------|--------------|--------|----------|-------|-----------|---------------|-----------|----------|
| ファイ  | r       | ホーム 挿入                      | ページ レイア              | <sup>7</sup> ウト 数式 | データ オ      | 交閲 表示          | 開発 アドイ          | ン Foxit PDF | Acrobat   | チーム      | $\heartsuit$ | 🕜 🗆 🗗 🛙      | 3      |          |       |           |               |           |          |
|      | )       | x40 •                       | t () -               | £x                 |            |                |                 |             |           |          |              | `            | *      |          |       |           |               |           |          |
|      | А       | В                           | С                    | D                  | E          | F              | G               | Н           | I         | J        | K            | L            | -      |          |       |           |               |           |          |
| 1    |         | 口付                          | 時初                   | 2天;周中寺見月(          |            | 04-2(0)        | 04-2(0)         | 04-4(0)     | 0H-5(0) ( |          | 04-7(0)      | 04-0(0)      |        |          |       |           |               |           |          |
| 3    |         | 2016/12/24                  | 9319-57              | #王/回0418/(S61      | 0 100.89   | 93 100.872     | 100.8426        | 5 100.8864  | 100.8377  | 100.8789 | 100.894      | 100.8802     |        |          |       |           |               |           |          |
| 1    |         | 2016/12/24                  | 23.19.07             | 6.75               | 1 100.05   | 93 100.872     | 100.8420        | 5 100.8864  | 100.8377  | 100.8789 | 100.034      | 100.8802     | _      |          |       |           |               |           |          |
| 5    |         | 2016/12/24                  | 23:20:04             | 1356               | 1 100.00   | 93 100.872     | 100.8426        | 5 100.8864  | 100.8377  | 100.8789 | 100.004      | 100.8802     |        |          |       |           |               |           |          |
| 6    |         | 2016/12/24                  | 23:20:17             | 20.35              | 9 100.89   | 93 100.872     | 100.8426        | 5 100.8864  | 100.8377  | 100.8789 | 100.894      | 100.8802     |        |          |       |           |               |           |          |
| 7    |         | 2016/12/24                  | 23:20:24             | 27.1               | 4 100.89   | 93 100.872     | 100.8426        | 1008864     | 100.8377  | 1008789  | 100.894      | 100.8802     |        |          |       |           |               |           |          |
| 8    |         | 2016/12/24                  | 23:20:31             | 33.92              | 2 100.89   | 93 100.872     | 100.8426        | 1008864     | 100.8377  | 1008789  | 100.894      | 1008802      |        |          |       |           |               |           |          |
| 9    |         | 2016/12/24                  | 23:20:38             | 40.71              | 8 100.89   | 93 100.872     | 100.8426        | 5 100.8864  | 100.8377  | 100.8789 | 100.894      | 100,8802     |        |          |       |           |               |           |          |
| 10   |         | 2016/12/24                  | 23:20:44             | 47.51              | 5 100.89   | 93 100.872     | 100.8426        | 5 100.8864  | 100.8377  | 100.8789 | 100.894      | 100,8802     |        |          |       |           |               |           |          |
| 11   |         | 2016/12/24                  | 23:20:51             | 54.29              | 7 100.89   | 93 100.872     | 100.8426        | 5 100.8864  | 100.8377  | 100.8789 | 100.894      | 100.8802     |        |          |       |           |               |           |          |
| 12   |         | 2016/12/24                  | 23:20:58             | 61.06              | 1 00.89    | 93 100.872     | 100.8426        | 5 100.8864  | 100.8377  | 100.8789 | 100.894      | 1 00.8802    |        | 「構方店     | 1~1チェ | ック毎日      |               |           |          |
| 13   |         | 2016/12/24                  | 23:21:05             | 67.84              | 3 100.89   | 93 100.872     | 100.8426        | 5 100.8864  | 100.8377  | 100.8789 | 100.894      | 1 00.8802    |        |          |       | // m0     | · · · · · · · |           | <u> </u> |
| 14   |         | 2016/12/24                  | 23:21:12             | 74.62              | 5 1 00.89  | 93 100.872     | 1 00.8426       | 5 100.8864  | 100.8377  | 100.8789 | 100.894      | 1 00.8802    |        | 「マルチ     | フレクサ  | - AUTO-   | -SCAN]        | チェック      | 無し       |
| 15   |         | 2016/12/24                  | 23:21:18             | 81 🚞               |            | <u></u>        |                 |             |           |          |              | 0.5          |        |          |       |           |               | _         |          |
| 16   |         | 2016/12/24                  | 23:21:25             | 88 🗷               | 9 -        | [= -   ₹       |                 |             |           | Book:    | 1.xisx - Mic | rosoft Excel |        |          |       |           | -             | U .       | ×        |
| 17   |         | 2016/12/24                  | 23:21:32             | 94                 | ファイル ホ     | -ム 挿入          | ページ レイアウ        | ト 数式        | データ 校開    | 表示       | 開発 フ         | アドイン Fox     | it PDF | Acrobat  | チーム   |           |               | v 🕜 🗆 🛱   | 53       |
| 18   |         | 2016/12/24                  | 23:21:39             | 101                | XA         |                | 6 5             |             |           |          |              |              |        |          |       |           |               |           |          |
| 19   |         | 2016/12/24                  | 23:21:46             | 108                | Х4         | J +            | Jx              |             |           |          |              |              |        |          |       |           |               |           | ¥        |
| 20   |         | 2016/12/24                  | 23:21:52             | 115                | A          | В              | С               | D           | E         | F        | G            | Н            |        | Ι        | J     | K         | L             | M         |          |
| 21   |         | 2016/12/24                  | 23:21:59             | 12: 4              | 6          |                |                 |             |           |          |              |              |        |          |       |           |               |           |          |
| 22   | E DE    | 2016/12/24<br>Sheet1 Sheet2 | 23:22:06<br>Sheet3   | <u>128</u> ،       | 17 E       | 日付 日           | 時刻 絕            | L過時間(sec)   | CH-1(Ω)   | 温度       | CH-2(Ω       | ?) 温度        | C      | DH-3(Ω)  | 温度    | CH-4(Ω)   | 温度            | CH-5(Ω)   | 2        |
| 712- | キを躍     | RILL Enter キーを掲             | ■すか、貼り付け             | を選択します。 "          | 18         | 2016/12/24     | 23:22:40        | 0           | 1 00.8993 | 22       | .8 100.8     | 993          | 22.8   | 100.8993 | 22.8  | 100.8993  | 22.8          | 1 00.8993 |          |
|      | C C ARE | stortanta i es              | 1 2 22 ( 24) 2 12 12 | CARD (00770        | 19         | 2016/12/24     | 23:22:53        | 12.75       | 1 00.8993 | 22       | 100.8        | 993          | 22.8   | 100.8993 | 22.8  | 100.8993  | 22.8          | 100.8993  |          |
|      |         |                             |                      | ŧ                  | 50         | 2016/12/24     | 23:23:06        | 25.703      | 1 00.8993 | 22       | .8 100.8     | 993          | 22.8   | 100.8993 | 22.8  | 100.8993  | 22.8          | 100.8993  |          |
|      |         |                             |                      | ŧ                  | 51         | 2016/12/24     | 23:23:19        | 38.625      | 1 00.8993 | 22       | .8 100.8     | 993          | 22.8   | 100.8993 | 22.8  | 100.8993  | 22.8          | 1 00.8993 |          |
|      |         |                             |                      | Ę                  | 52         | 2016/12/24     | 23:23:32        | 51.547      | 1 00.8993 | 22       | .8 100.8     | 993          | 22.8   | 100.8993 | 22.8  | 1 00.8993 | 22.8          | 1 00.8993 |          |
|      |         |                             |                      | Ę                  | 53         | 2016/12/24     | 23:23:45        | 64.484      | 1 00.8993 | 22       | .8 100.8     | 993          | 22.8   | 100.8993 | 22.8  | 100.8993  | 22.8          | 100.8993  |          |
|      |         |                             |                      | Ę                  | 54         | 2016/12/24     | 23:23:58        | 77.422      | 1 00.8993 | 22       | .9 100.8     | 993          | 22.9   | 100.8993 | 22.9  | 100.8993  | 22.9          | 100.8993  |          |
|      |         |                             |                      | ŧ                  | 55         | 2016/12/24     | 23:24:11        | 90.359      | 100.8993  | 2        | 23 100.8     | 993          | 23     | 100.8993 | 23    | 100.8993  | 23            | 100.8993  |          |
|      |         |                             |                      | Ę                  | 56         | 2016/12/24     | 23:24:24        | 1 03.281    | 1 00.8993 | 2        | 23 100.8     | 993          | 23     | 100.8993 | 23    | 100.8993  | 23            | 100.8993  |          |
|      |         |                             |                      | ŧ                  | 57         | 2016/12/24     | 23:24:37        | 116.234     | 100.8993  | 23       | 1.1 100.8    | 993          | 23.1   | 100.8993 | 23.1  | 100.8993  | 23.1          | 100.8993  |          |
|      |         |                             |                      | ŧ                  | 58         | 2016/12/24     | 23:24:49        | 129.156     | 100.8993  | 2        | 23 1 0 0.8   | 993          | 23     | 100.8993 | 23    | 100.8993  | 23            | 100.8993  |          |
|      |         |                             |                      | E                  | 59         | 2016/12/24     | 23:25:02        | 142.109     | 100.8993  | 2        | 23 100.8     | 993          | 23     | 100.8993 | 23    | 100.8993  | 23            | 100.8993  |          |
|      |         |                             |                      | 6                  | 0          | 2016/12/24     | 23:25:15        | 155.016     | 100.8993  | 2        | 23 100.8     | 993          | 23     | 100.8993 | 23    | 100.8993  | 23            | 100.8993  |          |
|      |         |                             |                      | 6                  | 61         | 2016/12/24     | 23:25:28        | 167,953     | 100.8993  | 9        | 23 100.8     | 993          | 23     | 100.8993 | 23    | 100.8993  | 23            | 100.8993  |          |
|      |         |                             |                      | 6                  | 62         | 2016/12/24     | 23:25:41        | 180.875     | 100.8993  | 5        | 23 100.8     | 993          | 23     | 100.8993 | 23    | 100.8993  | 23            | 100.8993  |          |
|      |         |                             |                      |                    | A & M - 01 | ant Ohn 10     | L Charata //    |             |           |          |              |              |        |          |       |           | 20            |           |          |
|      |         |                             |                      | 14                 | S IN T     | eeu / sneet2   | i sheeta 🦯 🕇    | 2           |           |          |              |              |        |          |       |           |               |           | <u>U</u> |
|      |         |                             |                      |                    |            |                |                 |             |           |          |              |              |        |          |       | 표 비 비 1   | JU% (-)       |           | r) .:    |

### 「横方向へ」チェック有り、「マルチプレクサ AUTO-SCAN」チェック有り

| 🗶   🛃 🐇     | ) - (2 -   -    |             |           | Book1.xls | ix - Microsoft | Excel                  |          |                |                | - 0      | ×          |                |          |         |          |       |         |       |
|-------------|-----------------|-------------|-----------|-----------|----------------|------------------------|----------|----------------|----------------|----------|------------|----------------|----------|---------|----------|-------|---------|-------|
| ファイル        | ホーム 挿入 り        | ページ レイアウト   | 数式 デ      | -夕 校閲     | 表示開            | 発 アドイン                 | Foxit Pl | DF Acro        | bat <i>∓−1</i> | ~ ⊘ (?)  | - 6 %      |                |          |         |          |       |         |       |
|             | B24 🗸 🦿         | $f_{x}$     |           |           |                |                        |          |                |                |          | ~          |                |          |         |          |       |         |       |
| A           | В               | С           | D         | E         | F              | G                      | Н        | Ι              | J              | K        | L          |                |          |         |          |       |         |       |
| 1           |                 |             |           |           |                |                        |          |                |                |          |            |                |          |         |          |       |         |       |
| 2           | 経過時間(sec)       | 0           | 6.781     | 13.563    | 20.36          | 27.141                 | 33.922   | 40.688         | 47.485         | 54.25    | 61         |                |          |         |          |       |         |       |
| 3           | CH-1(Ω)         | 1 00.8993   | 1 00.8721 | 100.8426  | 100.8864       | 100.8377               | 100.8789 | 1 00.894       | 100.8802       | 1 00.825 | 100.9      |                |          |         |          |       |         |       |
| 4           | CH-2(Ω)         | 100.9822    | 100.9467  | 100.9046  | 1 00.9045      | 100.8909               | 100.9154 | 100.9597       | 100.9026       | 100.9099 | 100.5      |                |          |         |          |       |         |       |
| 5           | CH-3(Ω)         | 1 00.8993   | 1 00.8721 | 100.8426  | 100.8864       | 100.8377               | 100.8789 | 1 00.894       | 100.8802       | 1 00.825 | 100.9      |                |          |         |          |       |         |       |
| 6           | CH-4(Ω)         | 100.9822    | 100.9467  | 100.9046  | 1 00.9045      | 100.8909               | 100.9154 | 100.9597       | 100.9026       | 100.9099 | 100.9      |                |          |         |          |       |         |       |
| 7           | CH-5(Ω)         | 1 00.8993   | 1 00.8721 | 100.8426  | 100.8864       | 100.8377               | 100.8789 | 1 00.894       | 100.8802       | 1 00.825 | 100.5      |                |          |         |          |       |         |       |
| 8           | CH-6(Ω)         | 100.9822    | 100.9467  | 100.9046  | 1 00.9045      | 100.8909               | 100.9154 | 100.9597       | 100.9026       | 100.9099 | 1 00.5     |                |          |         |          |       |         |       |
| 9           | CH-7(Ω)         | 100.8993    | 1 00.8721 | 100.8426  | 100.8864       | 100.8377               | 100.8789 | 1 00.894       | 100.8802       | 1 00.825 | 100.9      |                |          |         |          |       |         |       |
| 10          | CH-8(Ω)         | 100.9822    | 100.9467  | 100.9046  | 1 00.9045      | 100.8909               | 100.9154 | 100.9597       | 100.9026       | 100.9099 | 100.9      |                |          |         |          |       |         |       |
| 11          | CH-9(Ω)         | 1 00.8993   | 1 00.8721 | 100.8426  | 100.8864       | 100.8377               | 100.8789 | 1 00.894       | 100.8802       | 1 00.825 | 100.9      |                |          |         |          |       |         |       |
| 12          | CH-10(Ω)        | 1 00.9822   | 100.9467  | 100.9046  | 1 00.9045      | 100.8909               | 100.9154 | 100.9597       | 100.9026       | 100.9099 | 100.9      |                |          |         |          |       |         |       |
| 13          | CH-11(Ω)        | 1 00.8993   | 1 00.8721 | 100.8426  | 100.8864       | 100.8377               | 100.8789 | 1 00.894       | 100.8802       | 1 00.825 | 100.9      |                |          |         |          |       |         |       |
| 14          | CH-12(Ω)        | 100.9822    | 100.9467  | 100.9046  | 1 00.9045      | 100.8909               | 100.9154 | 100.9597       | 100.9026       | 100.9099 | 100.9      |                |          |         |          |       |         |       |
| 15          | CH-13(Ω)        | 1 00.8993   | 1 00.8721 | 100.8426  | 100.8864       | 100.8377               | 100.8789 | 1 00.894       | 100.8802       | 1 00.825 | 100.9      | Г+#            | <u>+</u> |         | ムナロ      |       |         |       |
| 16          | CH-14(Ω)        | 100.9822    | 100.9467  | 100.9046  | 1 00.9045      | 100.8909               | 100.9154 | 100.9597       | 100.9026       | 100.9099 | 1 00.9     | 「傾             | 方回へ      | ヽ」ナエッ   | ク有り、     | •     |         |       |
| 17          | CH-15(Ω)        | 1 00.8993   | 100.8721  | 100.8426  | 100.8864       | 100.8377               | 100.8789 | 1 00.894       | 100.8802       | 1 00.825 | 1 00.9     | 「マ             | ルチプ      | レクサ     | AUTO-    | SCAN  | 1チェック   | /毎1.  |
| 18          | CH-16(Ω)        | 100.9822    | 100.9467  | 100.9046  | 100.9045       | 100.8909               | 100.9154 | 100.9597       | 100.9026       | 100.9099 | 100.5      | •              |          |         | 1010     | 00/11 | 1, +,,  | 7     |
| 19          | CH-17(Ω)        | 1 00.8993   | 100.8721  | 100.8426  | 🗶 🔒 🤊          | • (°i -   <del>-</del> |          |                |                | Book     | 1.xlsx - M | icrosoft Excel |          |         |          |       | - 0     | ×     |
| 20          | CH-18(Ω)        | 100.9822    | 100.9467  | 100.9046  | 7- / 1         | + / +=                 |          | 1 / 7 ÷ h      | **** =:        | 5 达明     | ==         | 1876 75A       | - Fault  |         |          | ,     | m 🙆 –   |       |
| 21          | CH-19(Ω)        | 1 00.8993   | 100.8721  | 100.8426  | 75176          | 小一厶 神                  | ·/ /->   | V177F          | ツエレ アー         | ッ 12階    | কর্ম্য     | M9元 アトイン       | / Foxit  | PDF ACC | Juan +-D | 7     | · · · · | @P 23 |
| - <u>99</u> | Sheet1 Sheet2 / | 1 nn 9822   | 100.9467  | 100.9046  |                | N48                    | • (*     | f <sub>x</sub> |                |          |            |                |          |         |          |       |         | ~     |
| コマンド        | •==             | enere ( CP/ |           |           | A              | В                      |          | С              | D              | E        | F          | G              | Н        | I       | J        | K     | L       | -     |
| 2(2)        |                 |             |           |           | 32             |                        |          |                |                |          |            |                |          |         |          |       |         |       |

| ファイル | ホーム 挿入        | ページ レイアウト     | 数式 デ     | ータ 校閲    | 表示 開     | 発 アドイン   | <ul> <li>Foxit PE</li> </ul> | DF Acrob | oat チーム  |          | V 🚷 🗆 I  | đΡΣ |
|------|---------------|---------------|----------|----------|----------|----------|------------------------------|----------|----------|----------|----------|-----|
|      | N48 👻         | fx 🗍          |          |          |          |          |                              |          |          |          |          | •   |
| A    | КВ            | С             | D        | E        | F        | G        | Н                            | Ι        | J        | К        | L        |     |
| 32   |               |               |          |          |          |          |                              |          |          |          |          |     |
| 33   | 経過時間(sec)     | 0             | 12.766   | 25.688   | 38.641   | 51.563   | 64.469                       | 77.422   | 90.344   | 103.266  | 116.219  | 1   |
| 34   | CH-1(Ω)       | 1 00.8993     | 100.8721 | 100.8426 | 100.8864 | 100.8377 | 100.8789                     | 100.894  | 100.8802 | 100.825  | 100.9198 | 10  |
| 35   | 温度            | 22.6          | 22.6     | 22.6     | 22.5     | 22.5     | 22.5                         | 22.5     | 22.5     | 22.5     | 22.5     |     |
| 36   | CH-2(Ω)       | 1 00.8993     | 100.8721 | 100.8426 | 100.8864 | 100.8377 | 100.8789                     | 100.894  | 100.8802 | 100.825  | 100.9198 | 10  |
| 37   | 温度            | 22.6          | 22.6     | 22.6     | 22.5     | 22.5     | 22.5                         | 22.5     | 22.5     | 22.6     | 22.5     |     |
| 38   | CH-3(Ω)       | 100.8993      | 100.8721 | 100.8426 | 100.8864 | 100.8377 | 100.8789                     | 100.894  | 100.8802 | 100.825  | 100.9198 | 10  |
| 39   | 温度            | 22.6          | 22.6     | 22.6     | 22.5     | 22.5     | 22.5                         | 22.5     | 22.5     | 22.6     | 22.5     |     |
| 40   | CH-4(Ω)       | 100.8993      | 100.8721 | 100.8426 | 100.8864 | 100.8377 | 100.8789                     | 100.894  | 100.8802 | 1 00.825 | 100.9198 | 10  |
| 41   | 温度            | 22.6          | 22.6     | 22.5     | 22.5     | 22.5     | 22.5                         | 22.5     | 22.5     | 22.6     | 22.5     |     |
| 42   | CH-5(Ω)       | 100.8993      | 100.8721 | 100.8426 | 100.8864 | 100.8377 | 100.8789                     | 100.894  | 100.8802 | 100.825  | 100.9198 | 10  |
| 43   | 温度            | 22.6          | 22.6     | 22.5     | 22.5     | 22.5     | 22.5                         | 22.5     | 22.5     | 22.6     | 22.5     |     |
| 44   | CH-6(Ω)       | 1 00.8993     | 100.8721 | 100.8426 | 100.8864 | 100.8377 | 100.8789                     | 100.894  | 100.8802 | 100.825  | 100.9198 | 10  |
| 45   | 温度            | 22.6          | 22.6     | 22.5     | 22.5     | 22.5     | 22.5                         | 22.5     | 22.5     | 22.6     | 22.5     |     |
| 46   | CH-7(Ω)       | 1 00.8993     | 100.8721 | 100.8426 | 100.8864 | 100.8377 | 100.8789                     | 100.894  | 100.8802 | 100.825  | 100.9198 | 10  |
| 47   | 温度            | 22.6          | 22.6     | 22.5     | 22.5     | 22.5     | 22.5                         | 22.5     | 22.5     | 22.6     | 22.5     |     |
| 48   | CH-8(Ω)       | 1 00.8993     | 100.8721 | 100.8426 | 100.8864 | 100.8377 | 100.8789                     | 100.894  | 100.8802 | 1 00.825 | 100.9198 | 10  |
| 49   | 温度            | 22.6          | 22.6     | 22.5     | 22.5     | 22.5     | 22.5                         | 22.5     | 22.5     | 22.6     | 22.5     |     |
| 50   | CH-9(Ω)       | 1 00.8993     | 100.8721 | 100.8426 | 100.8864 | 100.8377 | 100.8789                     | 100.894  | 100.8802 | 1 00.825 | 100.9198 | 10  |
| 51   | 温度            | 22.6          | 22.6     | 22.5     | 22.5     | 22.5     | 22.5                         | 22.5     | 22.5     | 22.6     | 22.5     |     |
| 52   | CH-10(Ω)      | 1 00.8993     | 100.8721 | 100.8426 | 100.8864 | 100.8377 | 100.8789                     | 100.894  | 100.8802 | 1 00.825 | 100.9198 | 10  |
| 53   | 温度            | 22.6          | 22.6     | 22.5     | 22.5     | 22.5     | 22.5                         | 22.5     | 22.5     | 22.6     | 22.5     |     |
| 54   | CH-11(Ω)      | 1 00.8993     | 100.8721 | 100.8426 | 100.8864 | 100.8377 | 100.8789                     | 100.894  | 100.8802 | 100.825  | 100.9198 | 10  |
| 55   | 温度            | 22.6          | 22.6     | 22.5     | 22.5     | 22.5     | 22.5                         | 22.5     | 22.5     | 22.6     | 22.5     |     |
| HAFH | Sheet1 Sheet2 | /Sheet3 / 💱 / |          |          |          |          |                              |          |          |          | _        |     |
| 7776 | V             |               |          |          |          |          |                              |          |          | 0006 (_) |          | (L) |

# 4線式測定の配線方法

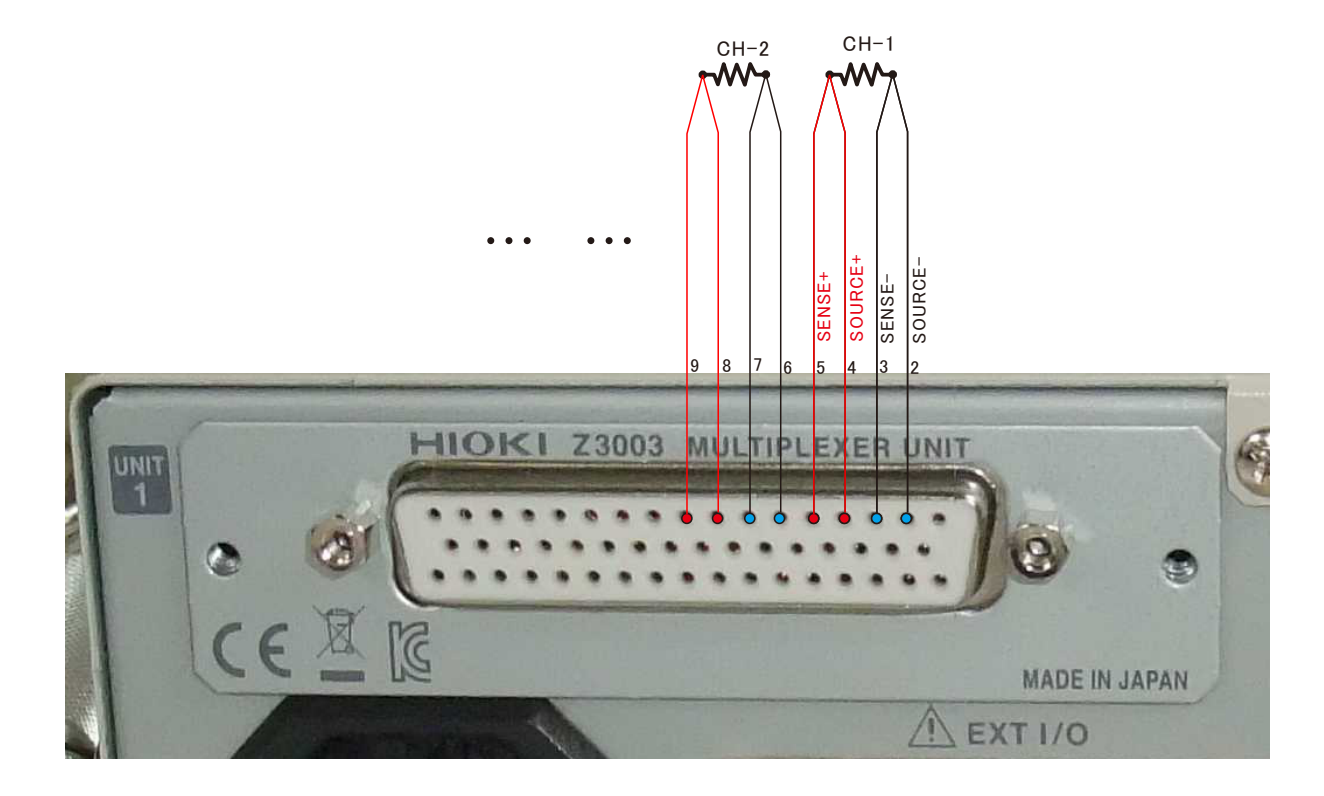

### 日置電機 RM3545-02 取扱説明書 143ページから引用

| 使用コネクタと端子の配置                           |                                         |          |     |         |            |        |     |            |        |     |            |                 |
|----------------------------------------|-----------------------------------------|----------|-----|---------|------------|--------|-----|------------|--------|-----|------------|-----------------|
| ピン配置 (使用コネクタ D-SUB 50pin               | n レセプタクル)                               |          |     |         |            |        |     |            |        |     |            |                 |
|                                        |                                         |          | 4線  | 式の場合    |            |        |     |            |        |     |            |                 |
|                                        |                                         |          | N   | lo.     | 端          | 子名     | No. | 端          | 子名     | No. |            | 端子名             |
|                                        | 17                                      | ,        |     | 1 –     |            | -      | 18  | TEDM RE    | SOURCE | 34  | TEDM BO    | SOURCE          |
|                                        | 17                                      |          | 1   |         | <b>D1</b>  | SOURCE | 19  | I ERIVI DO | SENSE  | 35  | I ERIVI D9 | SENSE           |
|                                        | 33                                      | 18       |     | 3       |            | SENSE  | 20  |            | SOURCE | 36  |            | SOURCE          |
|                                        | @                                       |          | 4   | 4 TEDM  | A1         | SOURCE | 21  | I ERIVI AD | SENSE  | 37  | I ERIVI AS | SENSE           |
| 민준지 민준지                                | 0000000000                              | 0000000) | 1   | 5       |            | SENSE  | 22  | TEDM R6    | SOURCE | 38  | TEDM B10   | SOURCE          |
|                                        | 0000000000                              | 000000   | (   | 6 TEDM  | <b>P</b> 2 | SOURCE | 23  | I ERIVI DU | SENSE  | 39  | TERIVIDIO  | SENSE           |
| 使用コネクタ(本器側)                            | (())))))))))))))))))))))))))))))))))))) |          |     | 7       | 52         | SENSE  | 24  |            | SOURCE | 40  | TEDM A10   | SOURCE          |
| <ul> <li>D-SUB 50 ビン 3 列タイプ</li> </ul> | 9                                       |          | 1   |         | 42         | SOURCE | 25  | TERIVI AU  | SENSE  | 41  | TERIVI ATU | SENSE           |
| メス #4-40 インナネシ                         | 50                                      | 34       | 9   | 9       | A2         | SENSE  | 26  | TEDM D7    | SOURCE | 42  | -          | -               |
| <ul> <li>         ・</li></ul>          |                                         |          | 1   |         | <b>D</b> 2 | SOURCE | 27  | I ERIVI D7 | SENSE  | 43  | (          | GUARD           |
| 上り線·AWG24相当                            | マルチプレクサコック                              | ね(木賜御)   | 1   | 1       | 53         | SENSE  | 28  |            | SOURCE | 44  | 0          | SUARD           |
|                                        | マルテンレンショネン                              | ✓ (平前/円) | 1   | 2 TEDM  | 42         | SOURCE | 29  |            | SENSE  | 45  | EX SOURC   | E B (EX Cur Hi) |
| プレクサに配線する」(p.30)                       |                                         |          | 1   | 3       | AS         | SENSE  | 30  | TEDM B9    | SOURCE | 46  | EX SENSE   | E B (EX Pot Hi) |
|                                        |                                         |          | 1   | 4 TEDM  | D/         | SOURCE | 31  | TERIVI DO  | SENSE  | 47  | EX SENSE   | A (EX Pot Lo)   |
|                                        |                                         |          | 1   | 5 ERIVI | 64         | SENSE  | 32  |            | SOURCE | 48  | EX SOURC   | E A (EX Cur Lo) |
| DD-50P-0LK (牛田型)     D本前の母ス工業社制        |                                         |          | 1   | 6 TEDM  | 44         | SOURCE | 33  | ILNIVI AO  | SENSE  | 49  | EX         | GUARD           |
| 口平则呈电丁工来征器                             |                                         |          | 1   | 7       | A4         | SENSE  |     |            |        | 50  | E          | ARTH            |
|                                        |                                         |          | · - |         |            |        | -   |            |        |     |            |                 |

## 2線式測定の配線方法

注)最大測定チャンネルは、40chまでです。

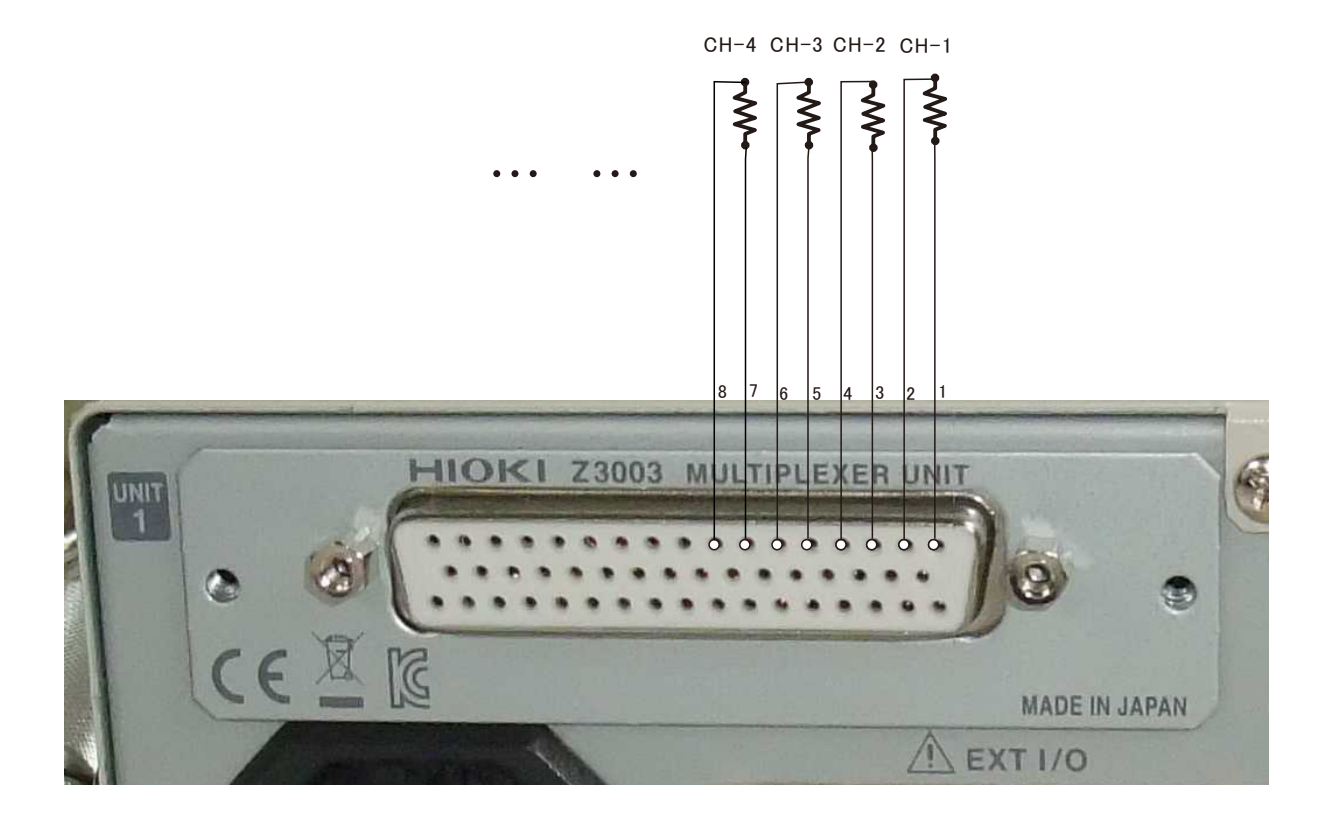

日置電機 RM3545-02 取扱説明書 143,144ページから引用

| 使用コネクタと端子の配置                                                                                             |                  |     | 2 線式の場合 |     |          |     |              |
|----------------------------------------------------------------------------------------------------|------------------|-----|---------|-----|----------|-----|--------------|
| ーーーーーーーーーーーーーーーーーーーーーーーーーーーーーーーーーーーー                                                                     |                  | No. | 端子名     | No. | 端子名      | No. | 端子名          |
|                                                                                                    |                  | 1   | TERM A1 | 18  | TERM B9  | 34  | TERM B17     |
|                                                                                                    |                  | 2   | TERM B1 | 19  | TERM B10 | 35  | TERM B18     |
| 使用コネクタ (本器側)     17       ・ D-SUB 50 ピン 3 列タイプ<br>メス #440 インチネジ     000000000000000000000000000000000000 |                  | 3   | TERM B2 | 20  | TERM A10 | 36  | TERM A18     |
|                                                                                                    | 171              | 4   | TERM A2 | 21  | TERM A11 | 37  | TERM A19     |
|                                                                                                    | 33               | 5   | TERM A3 | 22  | TERM B11 | 38  | TERM B19     |
|                                                                                                    |                  | 6   | TERM B3 | 23  | TERM B12 | 39  | TERM B20     |
|                                                                                                    |                  | 7   | TERM B4 | 24  | TERM A12 | 40  | TERM A20     |
|                                                                                                    |                  | 8   | TERM A4 | 25  | TERM A13 | 41  | TERM A21     |
|                                                                                                    |                  | 9   | TERM A5 | 26  | TERM B13 | 42  | TERM B21     |
|                                                                                                    |                  | 10  | TERM B5 | 27  | TERM B14 | 43  | GUARD        |
|                                                                                                    | 50 54            | 11  | TERM B6 | 28  | TERM A14 | 44  | GUARD        |
|                                                                                                    |                  | 12  | TERM A6 | 29  | TERM A15 | 45  | EX B (EX Hi) |
| より線:AWG24 相当<br>義賢・「付録 1/ 測定リードを自作する マルギ                                                                 | マルチプレクサコネクタ(本器側) | 13  | TERM A7 | 30  | TERM B15 | 46  | EX B (EX Hi) |
| プレクサに配線する」(p.30)                                                                                         |                  | 14  | TERM B7 | 31  | TERM B16 | 47  | EX A (EX Lo) |
| *****                                                                                                    |                  | 15  | TERM B8 | 32  | TERM A16 | 48  | EX A (EX Lo) |
| 週戸ゴインン<br>• DD-50P-ULR (半田型)                                                                             |                  | 16  | TERM A8 | 33  | TERM A17 | 49  | EX GUARD     |
| 日本航空電子工業社製                                                                                               |                  | 17  | TERM A9 |     | 1        | 50  | EARTH        |
|                                                                                                    |                  |     | 1       | -   |          |     |              |